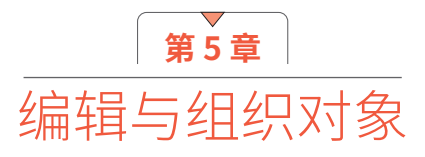

# 5.1 选择对象

在 InDesign 中,快速、准确地选择对象,可 以帮助我们更高效地完成各种编辑操作。在本节中, 将详细讲解其相关操作方法。

### 5.1.1 了解对象的组成

在学习选择与编辑对象的操作方法之前,首先 要对对象的组成有一个初步了解。

在 InDesign 中,根据其组成,可以分为框架 和内容两部分,框架的作用就是限制内容的显示范 围,可以根据需要,为框架指定填充和描边色等属 性,也可以改变框架的形态(其编辑方法与编辑路 径相似),以制作异形的框架。根据其内容的不同, 可以分为图形、图像和文本 3 大类。

图形框架:使用各种图形工具绘制得到的 图形,都将自动成为一个框架,此时其内容为 空,用户可以根据需要,向其中置入文本、图像(包括各种位图及矢量图)作为内容。

■图像框架:所有置入InDesign中的位图及失 量图,都会自动生成一个相应的框架,其内容 就是置入的图像。

■ 文本框架: 在InDesign中, 通常情况下文本是 位于文本框架(简称文本框)中的, 用户除了 可以使用其改变文本显示的多少, 还可以在多 个文本框架之间进行串联, 其内容就是文字。

在操作过程中,若是选中框架进行编辑,内容 也会随之发生变化;若是选中内容进行编辑,则框 架不会发生变化。

# 5.1.2 使用"选择"工具进行选择

使用"选择"工具 下可以选中框架或内容整体, 以便对其进行整体性的编辑,下面介绍使用"选择" 工具 下的常用选择方法。

■选择框架(整体):选中"选择"工具▶, 将鼠标指针移至对象上,在中心圆环之外单击,即可选中该对象的框架(包含框架及其内容),此时对象外围显示其控制框,以图5.1所示的素材为例,图5.2所示为选中间图像时的状态。

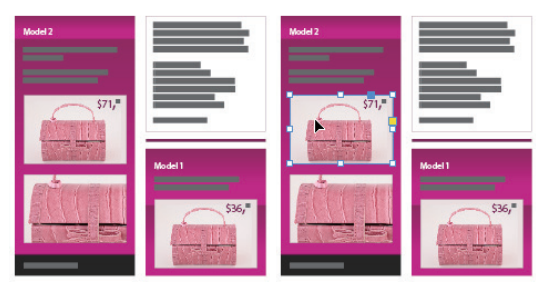

图5.1

图5.2

■选择内容:选中"选择"工具▶,将鼠标指
 针移至对象上时,对象中心将显示一个圆环,
 如图5.3所示,单击该圆环即可选中其内容,如
 图5.4所示,此时按住鼠标左键拖动圆环,即可
 调整内容的位置,如图5.5所示。

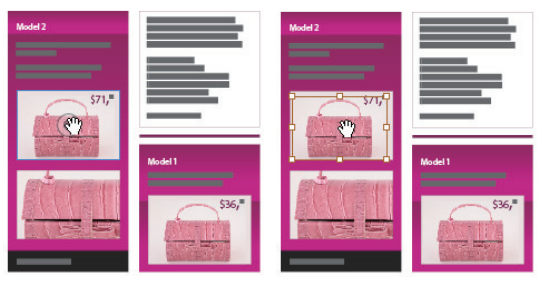

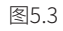

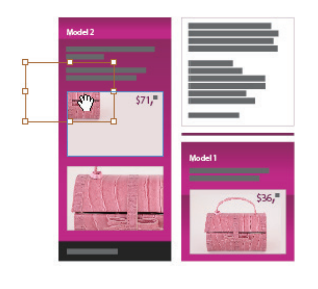

■如果需要同时选中多个对象,可以按住Shift 键,同时单击要选中的对象,如图5.6所示为选 中中间图像后,再按住Shift键单击文本框,从而 将二者选中后的状态;若按住Shift键单击处于选 中状态的对象,则会取消对该对象的选中状态。

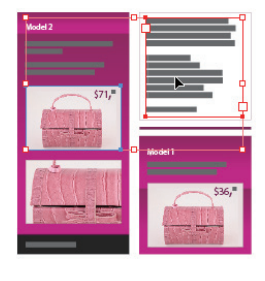

图5.6

■使用"选择"工具 , 在对象附近的空白位置按住鼠标左键并拖曳出一个矩形框,如图5.7 所示,所有矩形框接触到的对象都将被选中,如图5.8所示。

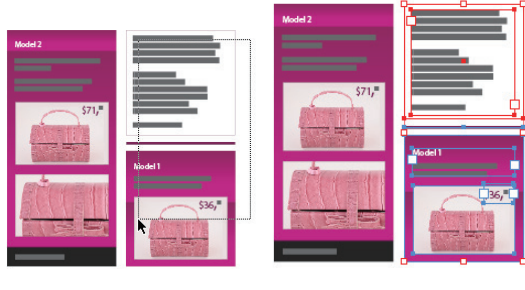

图5.7

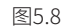

# 5.1.3 使用"直接选择"工具进行 选择

"直接选择"工具 上主要用于选择对象的局部, 如单独选中框架、内容或内容与框架的锚点等,

其具体使用方法与"选择"工具 ▶相似,如单击 选中局部、按住 Shift 键加选或减选,以及通过拖 动的方式进行选择等。

图 5.9 所示为将鼠标指针置于图像框架边缘时 的状态,单击即可将其选中;图 5.10 所示为单击 选中其左上角锚点时的状态;图 5.11 所示为按住 Shift键再单击左下角的锚点以将其选中时的状态。

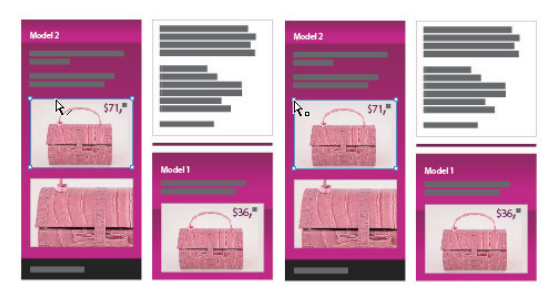

图5.9

图5.10

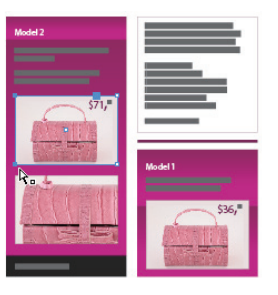

图5.11

# 5.1.4 使用命令选择对象

如果要选择页面中的全部对象,可以执行"编 辑"→"全选"命令或按快捷键 Ctrl+A。

另外,执行"对象"→"选择"子菜单中的命 令,如图 5.12 所示,或者在选中的对象上右击, 在弹出的快捷菜单中选择"选择"子菜单中的选项, 也可以完成各种对象的选择操作。

| 再次变换(T)       | >            |             |                 |
|---------------|--------------|-------------|-----------------|
| 排列(A)         | >            |             |                 |
| 选择(S)         | > >          | 上方第一个对象(F)  | Ctrl+Alt+Shift- |
| 编组(G)         | Ctrl+G       | 上方下一个对象(N)  | Ctrl+Alt-       |
| 取消编组(U)       | Ctrl+Shift+G | 下方下一个对象(B)  | Ctrl+Alt-       |
| 锁定(L)         | Ctrl+L       | 下方最后一个对象(L) | Ctrl+Alt+Shift- |
| 解锁跨页上的所有内容(K) | Ctrl+Alt+L   | 容器(R)       | E               |
| 隐藏            | Ctrl+3       | 内容(C)       | Shift+E:        |
| 显示跨页上的所有内容(O) | Ctrl+Alt+3   | 上           |                 |
| 插入 НТМІ       |              | 下一对象(X)     |                 |

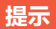

根据所选对象的不同,"选择"子菜单中的命令也 不尽相同。例如,所选框架中没有内容时,则"内容" 命令将不可用。

# 5.2 调整对象顺序

在本书前文讲解图层功能时,讲解了调整图层 顺序对对象遮盖关系的影响,此时,用户也可以在 同一图层中单独调整对象之间的顺序。

执行"对象"→"排列"子菜单中的命令,或 者在要调整顺序的对象上右击,在弹出的快捷菜单 中选择"排列"子菜单中的选项,如图 5.13 所示。

| 变换(O)<br>再次变换(T) |   | >            |                    |                      |
|------------------|---|--------------|--------------------|----------------------|
| 排列(A)<br>洗择(S)   | 6 | >            | 置于顶层(F)<br>前移一层(W) | Ctrl+Shift+<br>Ctrl+ |
| 编组(G)            |   | Ctrl+G       | 后移一层(B)            | Ctrl+                |
| 取消编组(U)          |   | Ctrl+Shift+G | 置为底层(K)            | Ctrl+Shift+          |

图5.13

■ 置 于 顶 层 : 执 行 该 命 令 或 按 快 捷 键 Ctrl+Shift+],可以将选中的对象置于所有对象 的顶层。

■ 前移一层:执行该命令或按快捷键Ctrl+],可 以将选中的对象在叠放顺序中上移一层。

■后移一层:执行该命令或按快捷键Ctrl+[,可以将选中的对象在叠放顺序中下移一层。

■ 置为底层:执行该命令或按快捷键 Ctrl+Shift+[,可以将选中的对象置于所有对象 的底层。

例如图 5.14 所示的素材,图 5.15 是选中了图 像后,按快捷键 Ctrl+[,将其调整至横条下方后的 效果。

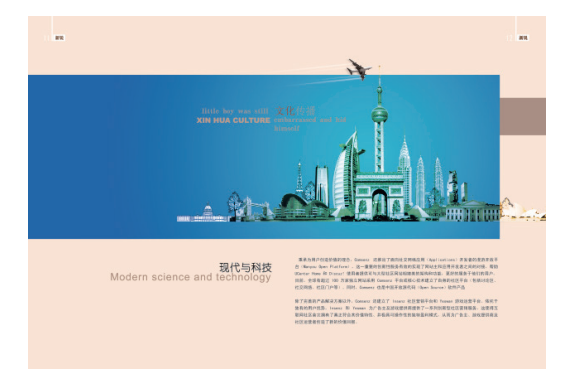

图5.14

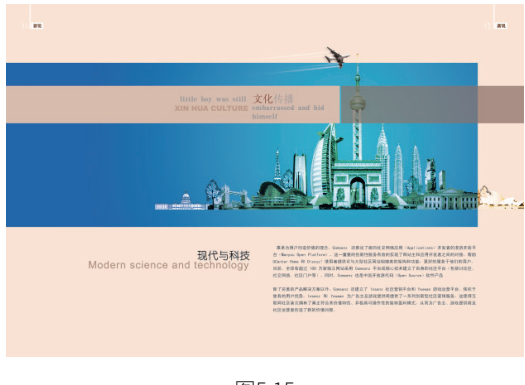

图5.15

变换对象 5.3

在 InDesign 中,能够进行移动、缩放、旋转、 切变、翻转等多种变换操作,用户可以根据实际情 况,选择使用工具进行较为粗略的变换处理,也可 以使用"变换"面板、"控制"面板及相应的变换 命令等,进行精确的变换处理。本节将详细讲解这 些变换功能的使用方法及技巧。

# 5.3.1 了解"变换"面板与"控制" 面板

在 InDesign 中,使用"变换"面板、"控制" 面板及相应的菜单命令,都可以完成各种精确的变 换操作,其中"变换"面板和"控制"面板的参数 较为相近,如图 5.16 所示。

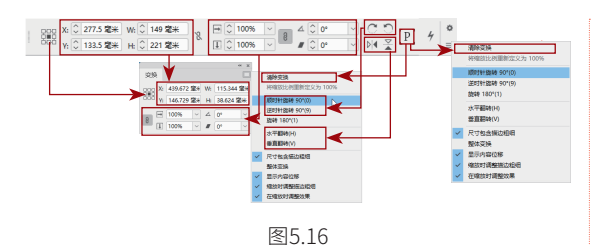

通过图 5.16 不难看出,对比两个面板的参数, 可以说二者的功能基本相同,但就使用而言,"控制"面板更为方便,它将旋转、翻转、清除变换等 功能显示为按钮,更便于操作。因此,建议日常工 作过程中,以"控制"面板为主进行参数设置。图 5.17 所示为其中各参数的功能标注。

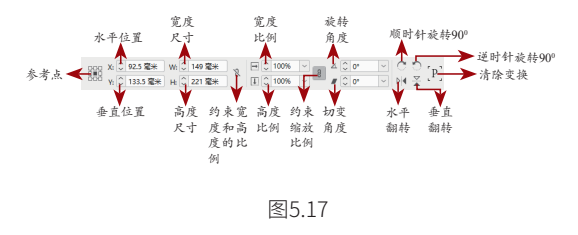

# 5.3.2 设置参考点

当选中一个对象时,其周围会出现一个控制框, 并显示出9个控制柄,如图5.18所示(不包括右 上方的实心控制柄),它们与"控制"面板中的参 考点都是一一对应的。

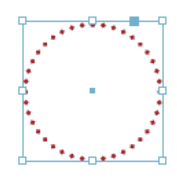

图5.18

当在"控制"面板中选中某个参考点时,则在"控 制"面板或"变换"面板中,以输入参数或选择选 项的方式变换对象时,将以该参考点的位置为中心 进行变换。以图 5.19 所示的图像为例,选中其右 下方的红酒瓶,图 5.20 所示为选择右下角的参考 点,然后将其放大 150% 后的效果,图 5.21 所示 为选择右侧中间的参考点,同样放大 150% 后的效 果。可以看出,二者的变换比例相同,但由于所选 的参考点不同,因此得到的变换结果也不同。

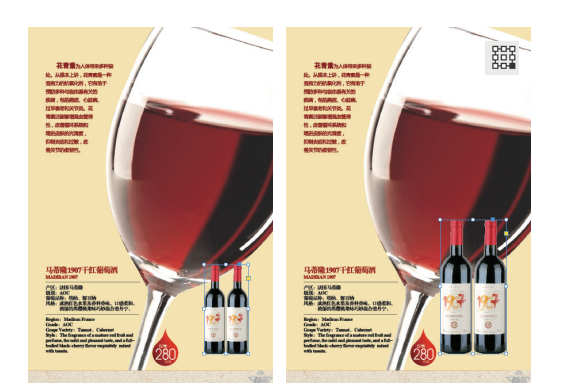

图 5.19 图 5.20

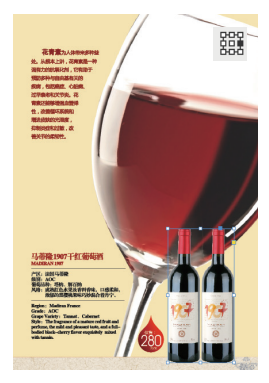

图5.21

另外,在使用"缩放"工具 副、"旋转"工 具 ③及"切变"工具 副时,除了在"变换"面板 或"控制"面板中设置参考点,还可以使用鼠标指 针在控制框周围的任意位置单击以改变参考点,此 时的参考点显示为 ◆ 状态,默认情况下位于控制框 的中心,如图 5.22 所示。图 5.23 所示为在左下角 的控制柄处单击后的状态,图 5.24 所示为在控制 框内部左下方单击后的状态。可以看出,此时的参 考点是可以随意定位的。

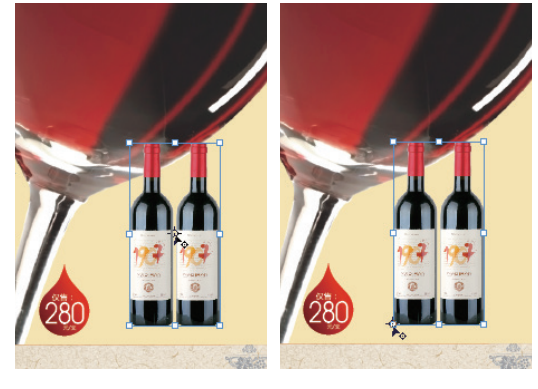

图5.22

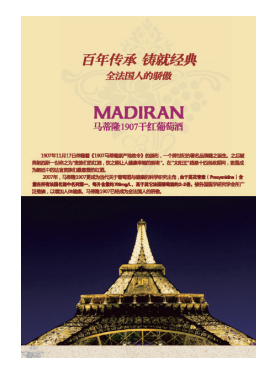

图5.24

#### 5.3.3 移动对象

要移动对象,可以按照下述方法进行操作。

#### 1.直接移动对象

在 InDesign 中,可以使用"选择"工具 ▶、 "直接选择"工具 ▶或"自由变换"工具 №,选 中要移动的图形,然后按住鼠标左键并拖至目标位 置,释放鼠标后即可完成移动操作。如图 5.25 所 示为将两个红酒瓶移至右下角前后的对比效果。

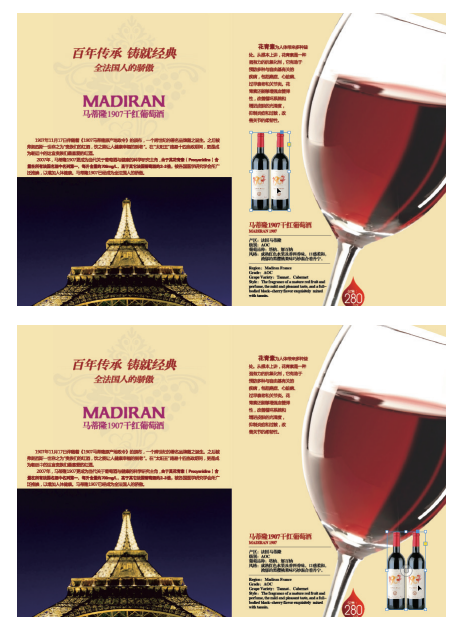

图5.25

# 2.精确移动对象 要精确调整对象的位置,可以在"控制"面板

或"变换"面板中,设置水平位置和垂直位置的数 值,或者执行"对象"→"变换"→"移动"命令, 弹出"移动"对话框,如图 5.26 所示,在该对话 框中进行精确的设置。

| 位置 |         |           | - ( | 補定      |
|----|---------|-----------|-----|---------|
| 水  | 平(H):   | 10 電米     |     | _       |
| 9  | 直(R):   | 10 電米     |     | R)ii    |
| 語  | 竈(D):   | 14.142 肇米 | 5 ( | 复制(C)   |
| 角  | BBE(A): | -45*      |     | □ 预选(V) |

图5.26

"移动"对话框中主要选项的含义解释如下。

■水平:在该文本框中输入数值,以控制水平 移动的位置。

■ 垂直:在该文本框中输入数值,以控制垂直 移动的位置。

#### 提示

在设置参数时,可以在文本框中进行简单的数值运算。例如,当前对象的水平位置为185mm,先要将其向 右移动6mm,则可以在水平位置文本框中输入185+6, 确认后即可将对象的水平位置调整为191mm。同理,在 进行缩放、旋转、切变等变换操作时,也可以使用此方 法进行精确设置。

■距离:在该文本框中输入数值,以控制输入 对象的参考点在移动前后的差值。

■角度:在该文本框中输入数值,以控制移动的角度。

■复制:单击该按钮,可以复制多个移动的对 象。图5.27所示为选择酒瓶图像,并设置适当 的"水平"数值后,多次单击"复制"按钮后 得到的效果。

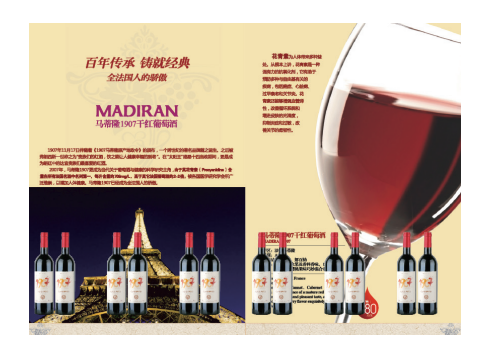

图5.27

#### 提示

在"控制"面板或"变换"面板中设置水平位置和 垂直位置的数值时,若按快捷键Alt+Enter,也可以在调 整对象位置的同时,创建其副本。后文讲解的缩放、斜 切等变换操作,也支持此方法,可自行尝试练习操作。

#### 3.微移对象

在要小幅度调整对象的位置时,使用工具拖动 不够精确,使用面板或命令又有些麻烦,此时可以 按键盘中的→、←、↑、↓方向键进行细微的调整, 实现对图形进行向右、向左、向上、向下的移动操 作。每按一次方向键,图形就会向相应的方向移动 特定的距离。

#### 提示

在按方向键的同时,按住Shift键,可以按特定的距 离的10倍进行移动;如果要持续移动图形,则可以按住 方向键直到图形移至所需要的位置即可。

#### 5.3.4 缩放对象

缩放是指改变对象的大小,如宽度、高度或同 时修改宽度与高度等。要缩放对象,可以按照下述 方法进行操作。

#### 1.直接缩放对象

在 InDesign 中,可以使用"选择"工具 、 "自由变换"工具 型或"缩放"工具 副进行缩放 处理,在使用前两种工具时,选中对象后,将鼠标 指针置于对象周围的控制柄上,按住鼠标左键拖动 即可调整对象的大小;在使用"缩放"工具 副时, 将鼠标指针置于对象周围,按住鼠标左键,当鼠标 指针成 \ 状时,拖动即可调整对象的大小。

#### 提示

在变换对象时,若按住Shift键,可以进行等比例 缩放处理;按住Alt键可以以中心点为依据进行缩放; 若按住Alt+Shift键,则可以以中心点为依据进行等比例 缩放。

以图 5.28 所示的素材为例,图 5.29 所示为将 右侧大图缩小并调整位置后的效果,图 5.30 所示

#### 为处理另一幅图像后的效果。

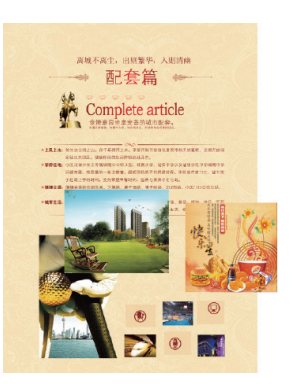

图5.28

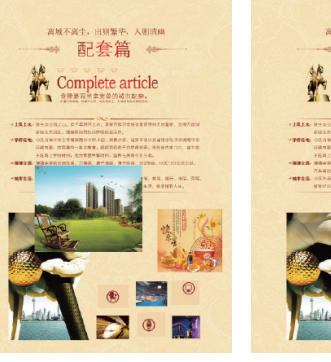

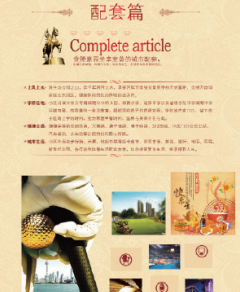

图5.29

图5.30

## 2.精确缩放对象比例

要精确调整对象的缩放比例,可以在"控制" 面板或"变换"面板中设置宽度比例 → 和高度比 例 → 数值,或者执行"对象"→"变换"→"缩放" 命令,弹出"缩放"对话框,如图 5.31 所示,设 置参数后可以实现按照精确比例控制对象的缩放的 目的。

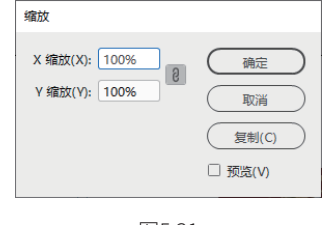

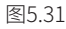

"缩放"对话框中主要选项的含义解释如下。

■X 缩放:在该文本框中设置参数,用于设置 宽度的缩放比例。 ■Y 缩放:在该文本框中设置参数,用于设置 高度的缩放比例。

#### 提示

在设置"X 缩放"和"Y 缩放"参数时,如果输入 负值,则图形将进行水平或垂直翻转。

■约束缩放比例图:如果要保持对象的宽高比例,可以单击该按钮,使其处于激活的状态。

#### 3.精确缩放对象尺寸

除了按比例进行缩放,还可以在"控制"面板 或"变换"面板中的W(宽度)和H(高度)文本 框中输入数值,从而以具体的尺寸对其进行缩放。

要注意的是,如果要等比例精确调整宽度与高度,则只能在"控制"面板中单击激活"约束缩放 尺寸"按钮,然后再设置W与H值。"变换" 面板中无该按钮,因此,无法进行等比例的尺寸 缩放。

#### 4.用快捷键进行微量缩放

选中要缩放的对象,按快捷键 Ctrl+>,可以将 对象放大 1%;按快捷键 Ctrl+<,可以将对象缩小 1%;按住快捷键不放,则可以将对象进行连续缩放。

#### 5.3.5 旋转对象

旋转是指改变对象的角度。要旋转对象时,可 以按照下述方法进行操作。

#### 1.直接旋转对象

在 InDesign 中,可使用"选择"工具 、"自 由变换"工具 或"旋转"工具 进行旋转处理, 其中,在使用前两种工具时,可以在选中要旋转的 对象后,将鼠标指针置于变换框的任意一个控制点 附近。以置于右上角为例,此时鼠标指针将变为 、状态,按住鼠标左键拖动即可将对象旋转一定的角 度,在旋转过程中,将在鼠标指针附近显示当前所 旋转的角度,如图 5.32 所示,如图 5.33 所示为旋 转后的整体效果。

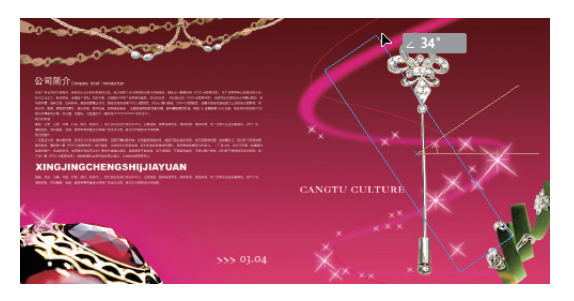

图5.32

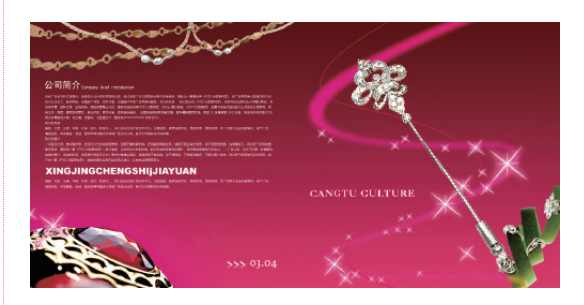

图5.33

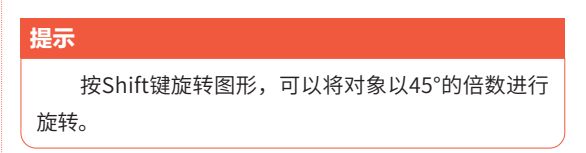

#### 2.精确旋转对象

要精确调整对象的旋转角度,可以在"控制" 面板或"变换"面板中设置旋转的角度值,或者执 行"对象"→"变换"→"旋转"命令,弹出"旋 转"对话框,如图 5.34 所示,设置其中的"角度" 值,即可精确设置旋转的角度,若单击"复制"按 钮,还可以在旋转的同时复制对象。

| 旋转        |         |
|-----------|---------|
| 角度(A): 0° | 确定      |
|           | 取消      |
|           | 复制(C)   |
|           | □ 预览(V) |
|           |         |

图5.34

另外,单击"控制"面板中的"顺时针旋转 90°"按钮,或者在"变换"面板的面板菜单中 选择"顺时针旋转 90°"选项,即可将对象顺时针 旋转 90°;单击"逆时针旋转 90°"按钮 ③ 或在"变 换"面板的面板菜单中选择"逆时针旋转 90°"选项, 即可将图形逆时针旋转 90°;在"变换"面板的面 板菜单中选择"旋转 180°"选项,即可将对象旋 转 180°。

#### 提示

当对象发生角度变化时,右侧的[P]图标也将随之 旋转。

# 5.3.6 切变对象

切变是指使所选择的对象按指定的方向倾斜, 一般用来模拟图形的透视效果或图形投影。要切变 对象,可以按照下述方法进行操作。

#### 1.直接切变对象

选中要切变的图形,在工具箱中选择"切变" 工具 🝺,此时图形状态如图 5.35 所示。单击并拖 动鼠标即可使图形切变,如图 5.36 所示。

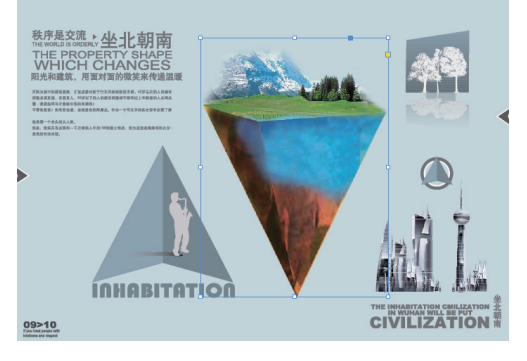

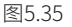

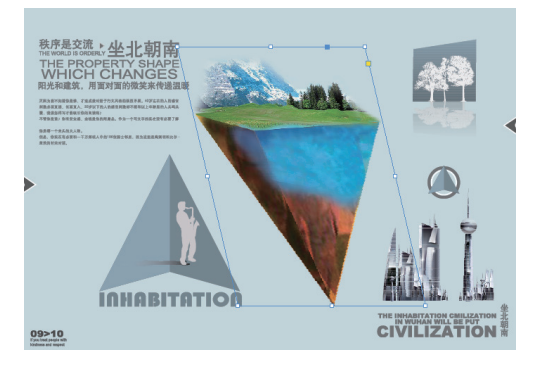

图5.36

#### 提示

在使用"切变"工具 ☑ 切变时,按住Shift键可以 约束图形沿45°角倾斜;如果在切变时按住Alt键,将创 建图形倾斜后的复制品。

#### 2.精确切变对象

| 切变          |         |
|-------------|---------|
| 切变角度(S): 0° | · 機定    |
| 轴           | 取消      |
| ● 水平(H)     | 复制(C)   |
| ○ 垂直(R)     | 〕 預洗(V) |

图5.37

"切变"对话框中主要选项的含义解释如下。

■切变角度:在该文本框中输入数值,以精确 设置倾斜的角度。

■水平:选中该复选框,可以使图形沿水平轴进行倾斜。

■垂直:选中该复选框,可以使图形沿垂直轴进行倾斜。

■ 复制: 在确定倾斜角度后,单击该按钮,将 在原图形的基础上创建一个倾斜后的副本对象。

# 5.3.7 再次变换对象

对于刚刚执行过的变换操作,可以执行"对 象"→"再次变换"子菜单中的命令,以重复对对 象进行变换,常用于进行大量有规律的变换操作。

■再次变换:执行该命令,可以将最后一次执行的变换操作应用于所选对象。当选中多个对象时,会将其视为一个对象执行再次变换操作。

■逐个再次变换:执行该命令,可以将最后一次执行的变换操作应用所选对象,而且当选中 多个对象时,会分别对选中的各个对象进行再 次变换。以图5.38所示的素材为例,图5.39所 示为对左上角的图像进行斜切处理后的效果, 图5.40所示为选中其他的矩形,执行"再次变换"命令后的效果,可见所有选中的对象都被视为一个对象进行了斜切处理。图5.41所示为执行"逐个再次变换"命令后的效果,可见每个矩形都单独进行了斜切处理。

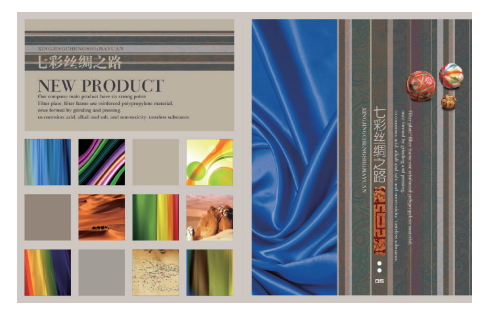

图5.38

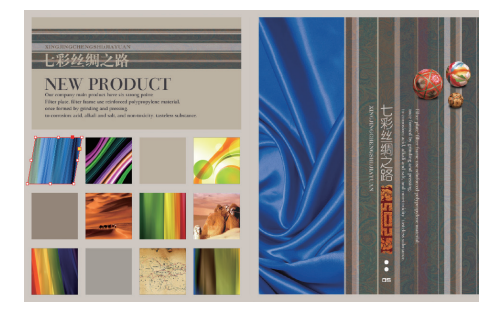

图5.39

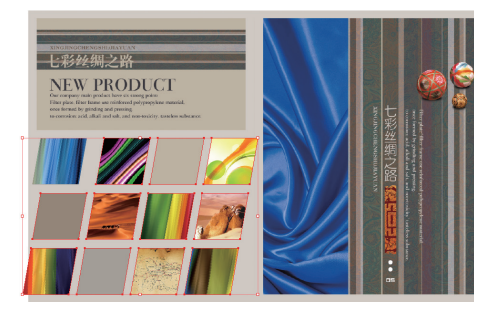

图5.40

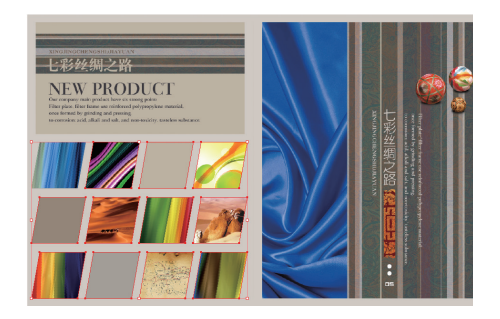

图5.41

■再次变换序列:变换序列是指最近执行的一系列变换操作。执行该命令后,即可将变换序列应用于选中的对象。当选中多个对象时,会将其视为一个对象执行再次变换序列操作。

■逐个再次变换序列:执行该命令,可以将 最后一次执行的变换序列应用于所选对象,而 且当选中多个对象时,会分别对选中的对象执 行再次变换序列。图5.42所示为对左上角的对 象进行缩小、旋转及斜切后的效果,图5.43所 示为对其他对象执行"再次变换序列"命令后 的效果,图5.44所示为执行"逐个再次变换序 列"命令后的效果,通过对比不难看出两个命 令的区别。

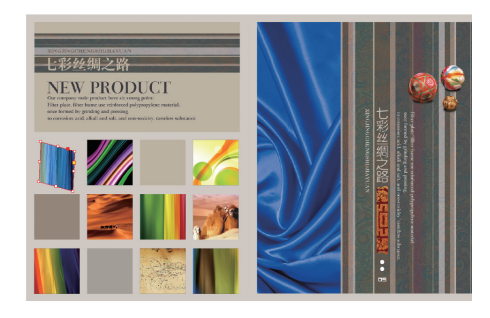

图5.42

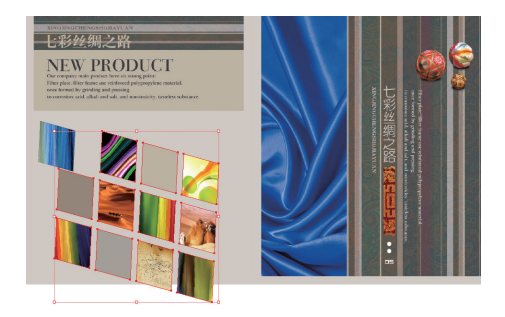

图5.43

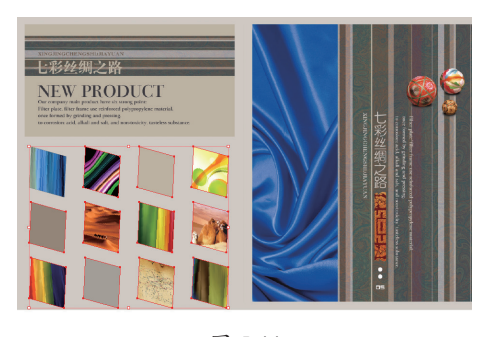

图 5.44

# 5.3.8 翻转对象

在 InDesign 中,可以对对象进行水平和垂直 两种翻转处理。在选中要翻转的对象后,可以执行 以下任意一种操作。

■ 在"控制"面板中单击"水平翻转"按钮M<式"垂直翻转"按钮案。</p>

■在工具箱中选择"选择"工具 、"自由变换"工具 式者"旋转"工具 ,选中要镜像的图形,按住鼠标左键将控制点拖至相对的位置,释放鼠标左键即可产生镜像效果。

■执行"对象"→"变换"→"水平翻转"或
 "垂直翻转"命令。

■在"变换"面板的面板菜单中选择"水平翻转"或"垂直翻转"选项。

#### 5.3.9 复位变换

复位变换是指清除对象所有的变换信息,从而 将其恢复变换前的状态。要复位变换,可以执行以 下任意一种操作。

■在"控制"面板中的"清除变换"图标[P]上 右击,在弹出的快捷菜单中选择"清除变换" 选项。

■在"变换"面板的面板菜单中选择"清除变换"选项。

■执行"对象"→"变换"→"清除变换"命令。

#### 5.3.10 设置变换选项

在 InDesign 中,根据不同的变换需要,可以 调整一些变换选项,从而得到满意的变换效果。用 户可以单击"控制"面板的面板按钮 ■,在弹出 的菜单中选择变换选项,或者在"变换"面板的面 板菜单中选择相应的变换选项,当选项前面出现√ 时,表示启用该选项,反之则禁用该选项,其介绍 如下。

■尺寸包含描边粗细: 启用该选项时, 对象的 大小信息将包含其描边的粗细, 例如, 对于一 个宽度为50mm的矩形来说, 若将其描边设置为 2mm,则选中该矩形时,其宽度大小为52mm; 反之,禁用该选项时,则对象的尺寸不包括描 边的粗细。

整体变换:启用该选项时,在变换对象后,则框架和内容同时记录下变换信息;反之,则 分别记录框架与内容的变换信息。例如,当对 一个图像旋转15°后,若启用该选项,则框架 与内容均显示旋转了15°;若禁用该选项,则 框架显示旋转了15°,而内容则仍然为0°。

■ 显示内容位移: 启用该选项时,将单独记录 框架与内容的位置信息;反之,则为框架与内 容记录相同的位置信息。由于位置信息与所设 置的参考点位置有关,因此,假设参考点在左 上角时,框架的水平位置为200mm,此时若启 用该选项,则框架的水平位置显示为200mm, 而内容的水平位置则显示为0mm,反之,若禁 用该选项,则框架与内容的水平位置均显示为 200mm。

■ 缩放时调整描边粗细:启用该选项时,在缩 放对象的同时会以相同的比例缩放描边粗细; 反之,禁用该选项时,则无论对象是放大还是 缩小,其描边粗细均不变。以图5.45所示的素 材为例,图5.46所示为启用该选项时,缩小50% 后的效果,可见描边也变细了,图5.47所示为 禁用该选项后,再缩小50%后的效果,可见描 边粗细没有任何的变化。

■ 在缩放时调整效果:启用该选项时,在缩放 对象的同时会以相同的比例调整应用的效果; 反之,禁用该选项时,则无论对象是放大还是 缩小,其效果均不变。

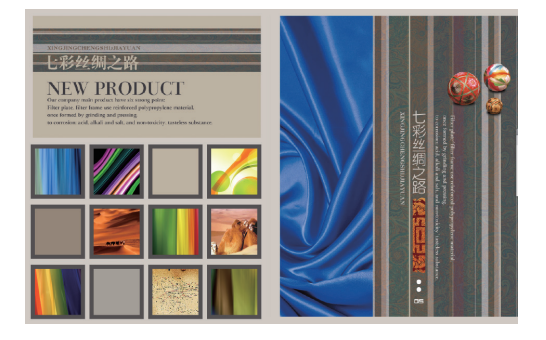

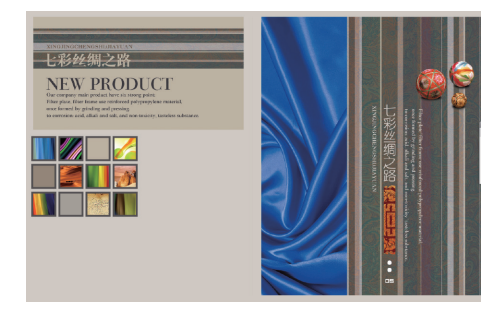

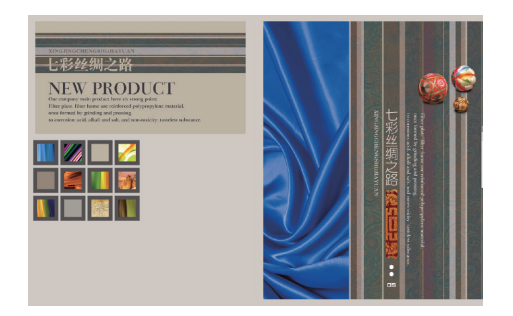

图5.47

复制与粘贴对象 5.4

在 InDesign 中,复制与移动对象都是非常常 用的操作,用户还可以根据实际情况,选择不同的 复制与粘贴方式。本节就来详细讲解它们的作用及 操作方法。

# 5.4.1 复制与粘贴的基础操作

要复制对象,将对象选中后,可以执行以下任 意一种操作。

■执行"编辑"→"复制"命令复制对象。
 ■ 按快捷键Ctrl+C。

■ 在选中的对象上右击,在弹出的快捷菜单中选择"复制"选项。

要粘贴对象,可以执行以下任意一种操作。 ■执行"编辑"→"粘贴"命令粘贴对象。 ■按快捷键Ctrl+V。 ■ 在页面空白处右击,在弹出的快捷菜单中选择"粘贴"选项。

#### 5.4.2 原位粘贴

顾名思义,"原位粘贴"是指将粘贴得到的副 本对象,置于与原对象相同的位置,用户可以执行 任意一种操作。

■执行"编辑"→"原位粘贴"命令。

■ 在画布的空白位置右击,在弹出的快捷菜单中选择"原位粘贴"选项。

#### 提示

由于执行"编辑"→"原位粘贴"命令后,在页面 上无法识别是否操作成功,在必要的情况下可以选择并 移动被操作对象,以识别是否操作成功。

# 5.4.3 拖动复制

拖动复制是最常用、最简单的复制操作,在使用"选择"工具 ▶ 或"直接选择"工具 ▶ 时,按 住 Alt 键,将鼠标指针置于对象上,此时鼠标指针 将变为 ▶ 状态,如图 5.48 所示,拖至目标位置并 释放鼠标,即可得到其副本,如图 5.49 所示。

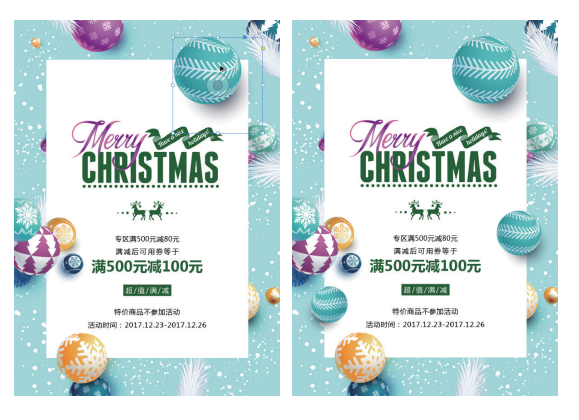

图5.48

图5.49

#### 提示

在复制对象时,按Shift键可以沿水平、垂直或45° 倍数的方向复制对象。

# 5.4.4 直接复制

按快捷键 Ctrl+Shift+Alt+D 或执行"编辑"→"直接复制"命令,可以直接复制选定的对象,此时将以上一次对对象执行拖动复制操作时移动的位置为依据,来确定直接复制后,得到的副本对象的位置。

以图 5.50 所示中选中的圆角矩形为例,图 5.51 所示为使用"选择"工具 ▶ 按住 Alt+Shift 键向下 拖动复制后的效果,图 5.52 所示为连续按 2 次快 捷键 Ctrl+Shift+Alt+D,进行直接复制后的效果。

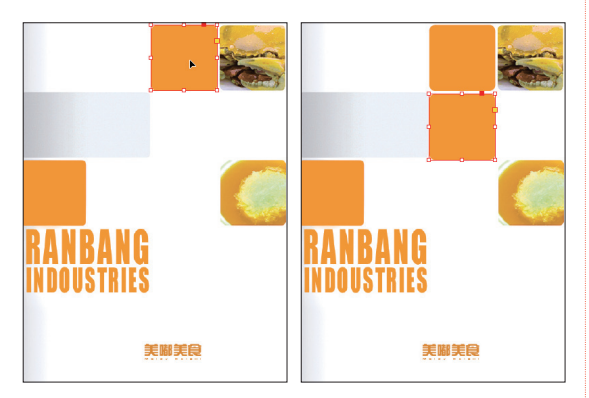

图5.50

图5.51

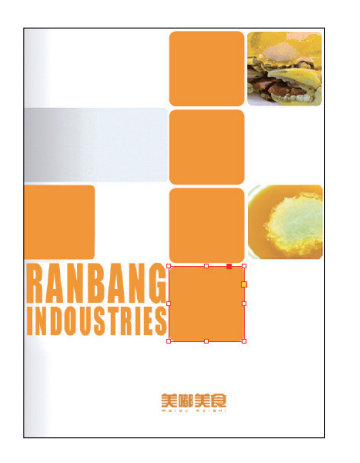

图5.52

# 5.4.5 多重复制

执行"编辑"→"多重复制"命令,弹出"多 重复制"对话框,如图 5.53 所示。在该对话框中 进行参数设置,可以直接将所要复制的对象创建为 成行或成列的副本。

| 多重复制                                |                                                   |
|-------------------------------------|---------------------------------------------------|
| 編集<br>++数(C): ○[  <br>- 创建为将档(E)    | <ul> <li>決定</li> <li>取消</li> <li>取送(V)</li> </ul> |
| 垂篇(T): ○ 7.725 毫米 水平(H): ○ -51.7 毫米 |                                                   |
| 图5.53                               |                                                   |

"多重复制"对话框中主要选项的含义解释 如下。

■ 计数:在该文本框中输入参数,可以控制生成副本的数量(不包括原对象)。

■创建为网格:选择该复选框,在水平与垂直的文本框中输入参数,对象副本将以网格的模式进行复制。

■垂直:在该文本框中输入参数,可以控制在 Y轴上的每个新副本位置与原副本的偏移量。

■水平:在该文本框中输入参数,可以控制在 X轴上的每个新副本位置与原副本的偏移量。

# 5.4.6 在图层之间复制与移动对象

在图层中选择了对象后,图层名称后面的灰色 方块将会显示为当前图层设置的颜色,如图 5.54 所示,即代表当前选中了该图层中的对象,此时可 以拖动该方块至其他图层上,如图 5.55 所示,从 而实现在不同图层间移动对象的操作,如图 5.56 所示。

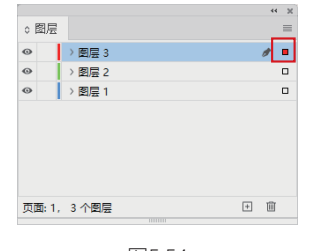

图5.54

在上述拖动的过程中,若按住 Alt 键,即可将 对象复制到目标图层中。

#### 提示

需要注意的是,使用拖动法移动对象时,目标图层 不能为锁定状态。如果一定要用此方法,需要按Ctrl键 拖动,从而强制解除目标图层的锁定状态。

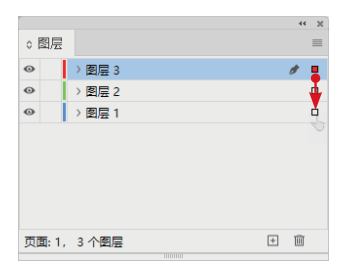

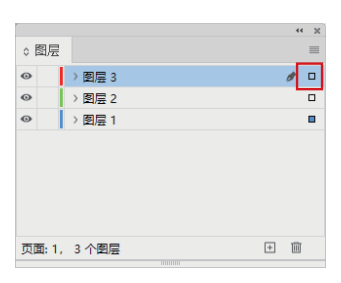

图5.56

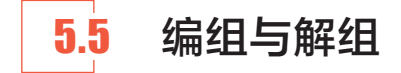

编组是指将选中的两个或更多对象组合在一 起,从而在选择、变换、设置属性等方面,将编组 的对象视为一个整体,以便于进行管理和编辑,下 面讲解编组与解组的方法。

# 5.5.1 编组

选择要编组的对象后,按快捷键 Ctrl+G 或执 行"对象"→"编组"命令,即可将选中的对象进 行编组,如图 5.57 所示。

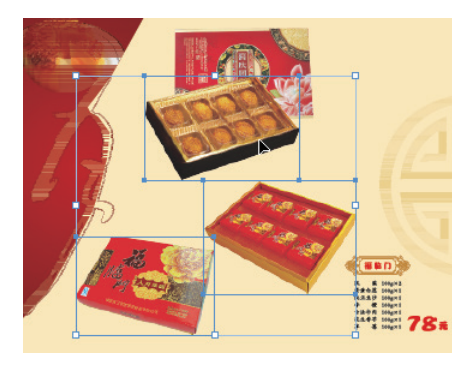

图5.57

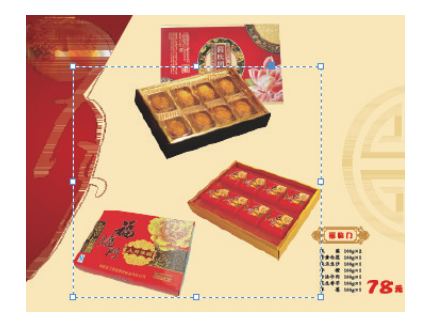

图5.57 (续)

多个对象编组后,使用"选择"工具 ▶ 选定 组中的任何一个对象,都将选定整个群组。如果要 选择群组中的单个对象,可以使用"直接选择"工 具 ▷ 进行选择。

#### 5.5.2 解组

选择要解组的对象,按快捷键 Shift+Ctrl+G 或执行"对象"→"取消编组"命令,即可将编组 的对象取消编组。

提示

需要注意的是,若是对群组设置了不透明度、混合 模式等属性,在解组后,将被恢复为编组前各对象的原 始属性。

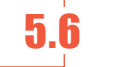

# 锁定与解除锁定

在设计过程中,为了避免误操作,可以将不想 编辑的对象锁定。若需要编辑时,可以将其重新解 锁。在本节中,将讲解锁定与解锁的相关操作。

# 5.6.1 锁定

选择要锁定的对象,然后按快捷键 Ctrl+L 或 执行"对象"→"锁定"命令即可将其锁定。处于 锁定状态的对象可以被选中,但不可以被移动、旋 转、缩放或删除。

若移动锁定的对象,将出现一个锁形图标 🔒,

表示该对象被锁定,不能移动。若是不希望锁定的 对象被选中,可以将其移至一个图层中,然后将图 层锁定,或者执行"编辑"→"首选项"→"常规" 命令,在弹出的对话框中选中"阻止选取锁定的对 象"复选框。

### 5.6.2 解除锁定

选择要解除锁定的对象,按快捷键 Ctrl+Alt+L 或执行"对象"→"解锁跨页上的所有内容"命令。

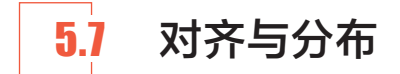

在很多时候,版面的设计都需要有一定的规整 性,因此,对齐或分布的操作是必不可少的。此时 就可以使用"对齐"面板中的功能进行调整。按快 捷键 Shift+F7或执行"窗口"→"对象与版面"→"对 齐"命令,即可弹出如图 5.58 所示的"对齐"面板。

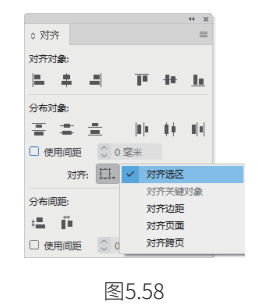

# 5.7.1 对齐选中的对象

在"对齐"面板中,共有6种方式可对选中的 两个或两个以上的对象进行对齐操作,分别是左对 齐、水平居中对齐、右对齐、顶对齐、垂直居中对 齐和底对齐,如图5.59所示,各按钮的含义解释 如下。

■ 左对齐■:当对齐的位置的基准为对齐选区时,单击该按钮可以将所有选中的对象以最左侧的对象的左边缘为边界,进行垂直方向的靠左对齐。

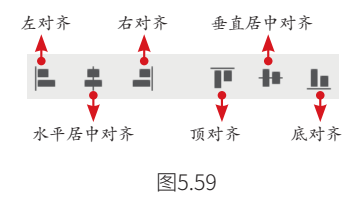

■水平居中对齐事:当对齐的位置的基准为对 齐选区时,单击该按钮可以将所有选中的对象以 各自的中心点进行垂直方向的水平居中对齐。

■ 右对齐副:当对齐的位置的基准为对齐选区时,单击该按钮可以将所有选中的对象以最右边的对象的右边缘为边界,进行垂直方向的靠右对齐。

图 5.60 所示为选中右侧 3 个图像时的状态, 图 5.61 所示为右对齐后的效果。

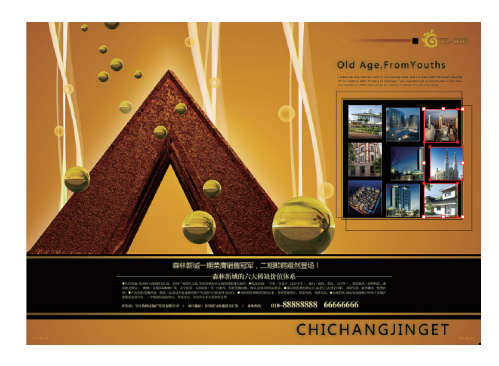

图5.60

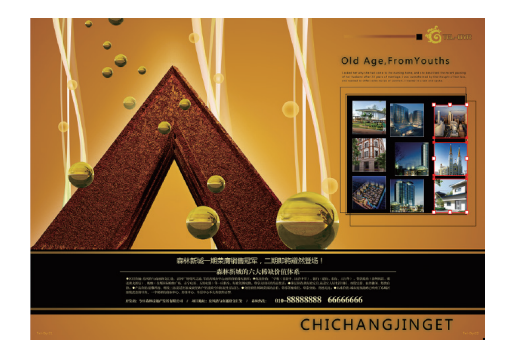

图5.61

■ 顶对齐**□**: 当对齐的位置的基准为对齐选区时,单击该按钮可以将所有选中的对象以顶部的对象的上边缘为边界,进行水平方向的顶点对齐。图5.62所示是将3行图像分别执行顶对齐的效果。

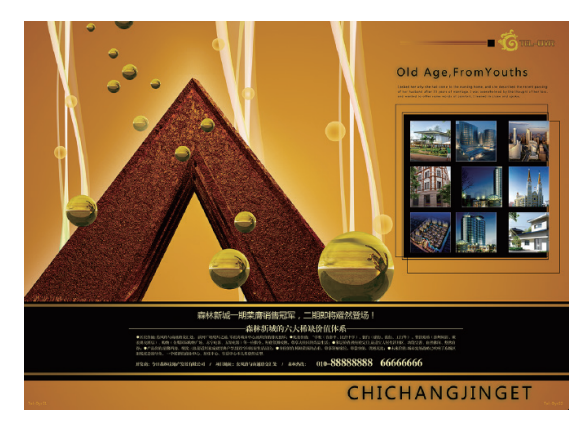

■垂直居中对齐●:当对齐的位置的基准为对 齐选区时,单击该按钮可以将所有选中的对象以 各自的中心点进行水平方向的垂直居中对齐。

■底对齐...:当对齐的位置的基准为对齐选区时,单击该按钮可以将所有选中的对象以底部的对象的下边缘为边界,进行水平方向的底部对齐。

# 5.7.2 分布选中的对象

在"对齐"面板中,可快速对对象进行6种方 式的均匀分布:按顶分布、垂直居中分布、按底分 布、按左分布、水平居中分布和按右分布,如图5.63 所示。

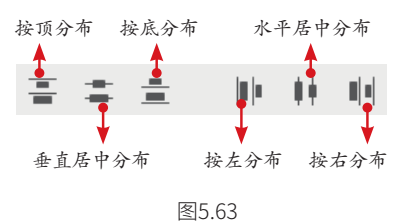

■按顶分布\=: 单击该按钮时,可以对已选中的对象在垂直方向上以相邻对象的顶点为基准,进行所选对象之间保持相等距离的按顶分布。

■ 垂直居中分布 : 单击该按钮时,可以对已 选中的对象在垂直方向上以相邻对象的中心点 为基准,进行所选对象之间保持相等距离的垂 直居中分布,如图5.64所示为基于中心对齐后 的结果,然后为3行分别进行垂直居中分布后的 结果。

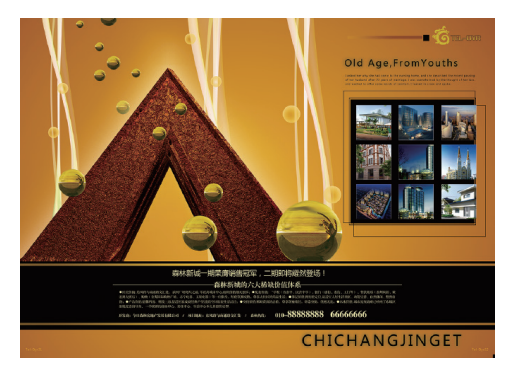

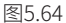

■ 按底分布量: 单击该按钮时,可以对已选中的 对象在垂直方向上以相邻对象的底部点为基准, 进行所选对象之间保持相等距离的按底分布。

■按左分布 : 单击该按钮时,可以对已选中的 对象在水平方向上以相邻对象的左边距为基准, 进行所选对象之间保持相等距离的按左分布。

■水平居中分布 • : 单击该按钮时,可以对已 选中的对象在水平方向上以相邻对象的中心点 为基准,进行所选对象之间保持相等距离的水 平居中分布。

■按右分布 11: 单击该按钮时,可以对已选中的 对象在水平方向上以相邻对象的右边距为基准, 进行所选对象之间保持相等距离的按右分布。

# 5.7.3 对齐位置

对齐的位置可以根据"对齐"列表中,给出的 5个对齐选项进行对齐位置的定位,如图5.65所示。

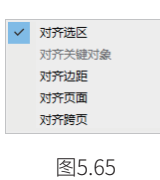

■对齐选区:选择该选项后,选中的对象将会 以所选区域的边缘为位置对齐基准进行对齐或 分布。

■对齐关键对象:选择该选项后,选中的对象 中将对关键对象增加粗边框显示。

■对齐边距:选择该选项后,选中的对象将会以所在页面的页边距为位置对齐基准进行相对

于页边距的对齐或分布。

■对齐页面:选择该选项后,选中的对象将会以所在页面的页面为位置对齐基准进行相对于页面的对齐分布。

■对齐跨页:选择该选项后,选中的对象将会 以所在页面的跨页为位置对齐基准进行相对于 跨页的对齐分布。

# 5.7.4 分布间距

在"对齐"面板中,提供了两种精确指定对象 之间距离的方式,即垂直分布间距和水平分布间距, 如图 5.66 所示。

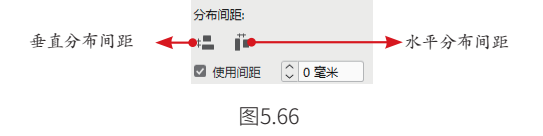

■ 垂直分布间距 : 选中"分布间距"区域内 的"使用间距"复选框,并在其右侧的文本框 中输入数值,然后单击该按钮,可以将所有选 中的对象从最上面的对象开始,自上而下分布 选定对象的间距。

■水平分布间距 :选中"分布间距"区域内 的"使用间距"复选框,并在其右侧的文本框 中输入数值,然后单击该按钮,可以将所有选 中的对象从最左边的对象开始,自左而右分布 选定对象的间距。

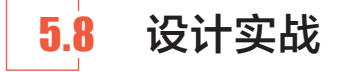

#### 5.8.1 星湖VIP卡设计

在本例中,将使用本章学习的对象编辑与管理 功能,设计星湖地产的VIP卡片,其操作步骤如下。

☑ 打开随书附赠的"第5章\星湖ⅥP卡设计\素材 1.indd"素材文件,如图5.67所示。  Ⅳ 按快捷键Ctrl+D,在弹出的"置入"对话框中 打开随书附赠的"第5章\星湖VIP卡设计\素材 2.psd"文件,然后从文档的左上角的出血处开 始,按住鼠标左键拖动至右侧的出血线,如图 5.68所示。

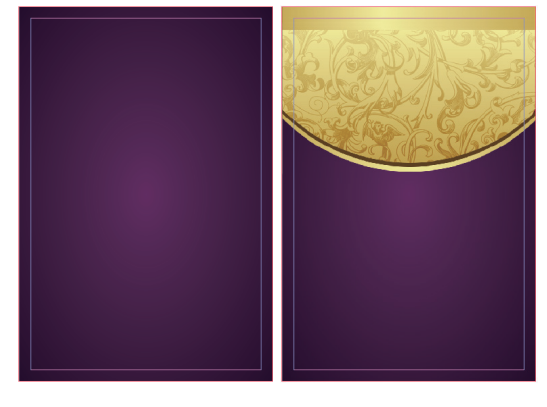

图5.67

图5.68

- 使用"选择"工具▶按住Alt+Shift键向下拖动, 以创建其副本对象,如图5.69所示。
- 选择上一步复制得到的对象,单击"控制"面板 中的"垂直翻转"按钮毫,并向下拖动,直至得 到如图5.70所示的效果。

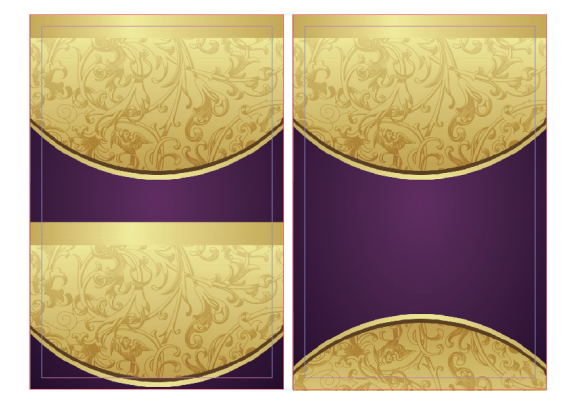

图5.69

- 按照02步的方法,置入随书附赠的"第5章\星湖 VIP卡设计\素材3.psd"素材文件,并将其置于卡 片的左侧,如图5.71所示。
- 6 按照03步的方法,向右侧拖动并复制,直至得到 类似如图5.72所示的效果。
- O7 按照02步的方法,置入随书附赠的"第5章\星湖 VIP卡设计\素材4.psd"素材文件,并将其置于卡 片的中间位置,如图5.73所示。

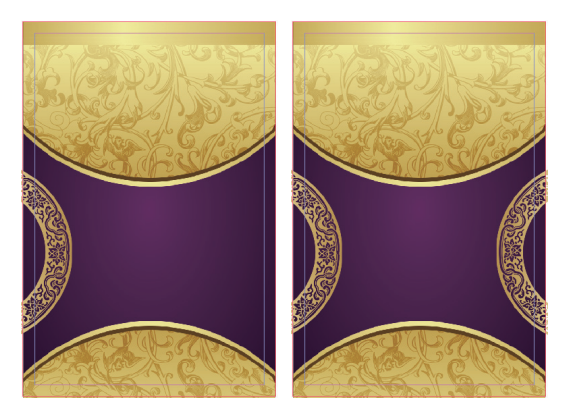

图5.72

08 显示 "图层" 面板中的 "素材" 图层,得到如图5.74所示的最终效果。

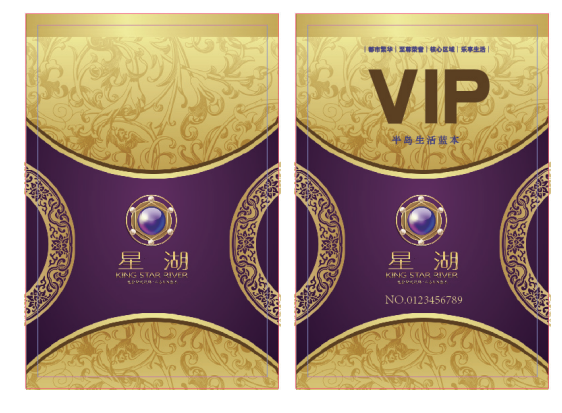

图5.73

图5.74

# 5.8.2 购物广场宣传册内页设计

在本例中,将使用本章学习的对象编辑与管理 功能,设计宣传册的内页,其操作步骤如下。

- ☑ 打开随书附赠的"第5章\购物广场宣传页设计∖素 材.indd"素材文件。
- 选择"矩形"工具, 在左侧页面绘制一个与页面相同大小的矩形,并设置其描边色为无,然后在"颜色"面板中设置其填充色,如图5.75所示,得到如图5.76所示的效果。

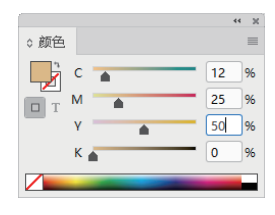

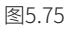

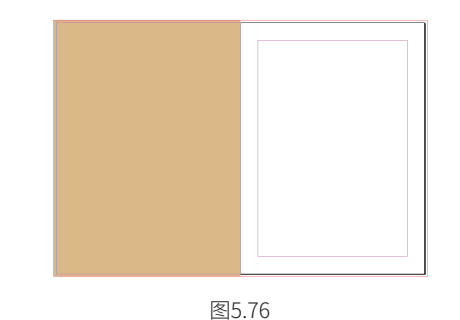

●3 使用"选择"工具 ▶按住Alt+Shift键向右拖动以 复制到右侧页面中,然后在"色板"面板中单击 "新建色板"按钮 □,按照如图5.77所示设置弹 出的"新建颜色色板"对话框,单击"确定"按 钮将其保存起来,然后将复制得到的图形的填充 色设置为刚刚保存的色板,得到如图5.78所示的 效果。

| 色板名称(N):<br>☑ 以颜色值命名(V) |     |    | 确定   |
|-------------------------|-----|----|------|
| 颜色类型(T): 印刷色 🛛 🗸        |     |    | 取満   |
| 颜色模式(M): CMVK           |     | ~  | ( 添加 |
| 青色(C)                   | 0   | 96 |      |
| 洋紅色(G)                  | 100 | %  |      |
| 黃色(Y)                   | 70  | 96 |      |
| 黑色(B)                   | 0   | 96 |      |
|                         |     |    |      |
|                         |     |    |      |
|                         |     |    |      |

图5.77

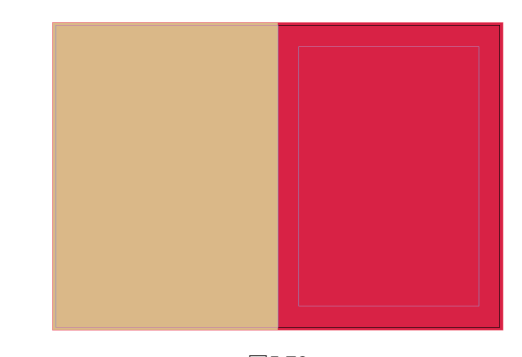

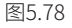

- 选择"椭圆"工具●,按住Shift键在左侧页面的左上角位置绘制一小正圆,设置其填充色为上一步保存的颜色,设置其描边色为无,得到如图5.79所示的效果。
- 05 使用"选择"工具 ▶ 按住Alt+Shift键向右拖动以 创建其副本,如图5.80所示。

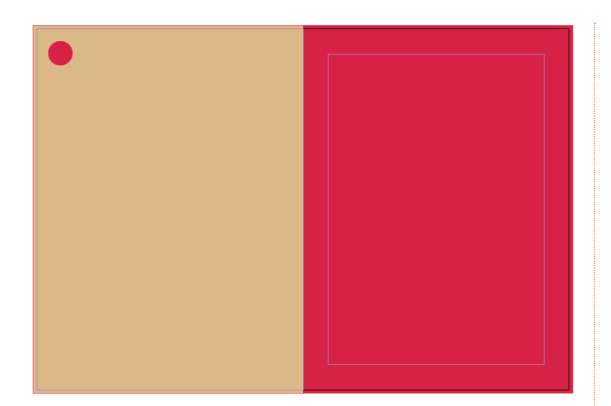

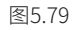

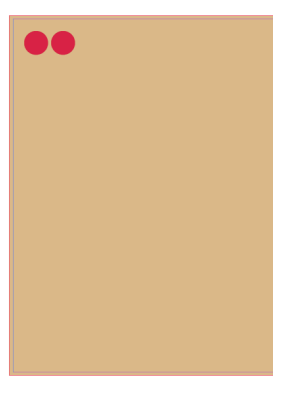

● 连续按快捷键Ctrl+Alt+Shift+D,以复制得到多个 圆形,得到如图5.81所示的效果。

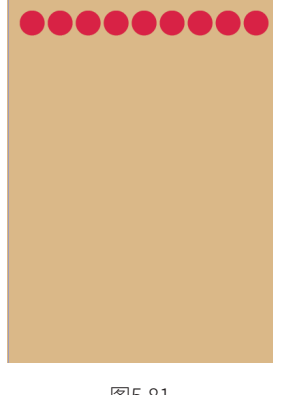

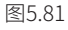

- 07 使用"选择"工具▶,选中一行圆形,按照 05~06步的方法,向下多次复制,得到如图5.82 所示的效果。
- 使用"选择"工具▶,按住Shift键选中中间偏上的部分圆形,然后按Delete键将其删除,得到如图5.83所示的效果。至此,我们已经完成了左侧

页面的基本设计,下面来设计右侧页面。

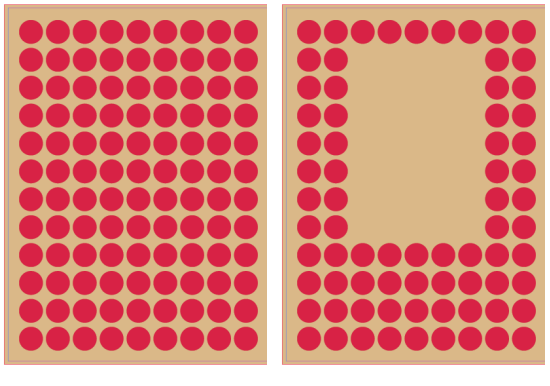

图5.82

图5.83

选择"钢笔"工具》,在右侧页面中间位置绘制 一个如图5.84所示的图形,并设置其填充色为白 色,描边色为无。

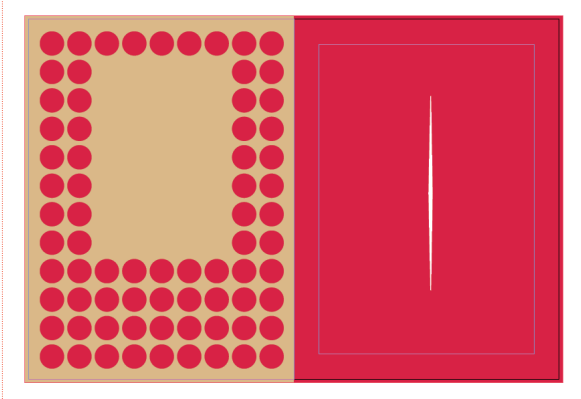

图5.84

- 使用"选择"工具▶将上一步绘制的图形置于底 部中间处,如图5.85所示。
- 按快捷键Ctrl+R显示标尺,在右侧页面的水平和 垂直的中间处添加参考线,如图5.86所示。

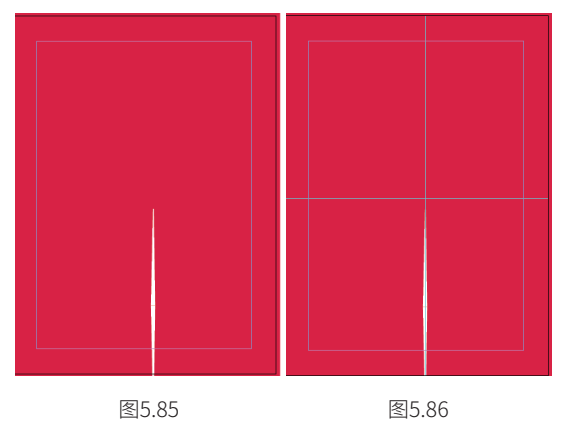

- 选中白色图形后,选择"旋转"工具,并在 辅助相交的位置单击,以确定旋转中心点,如图 5.87所示。
- 使用"旋转"工具 向右侧进行拖动,在拖动的 过程中,按下Alt键进行复制,并将图形旋转5°, 如图5.88所示。

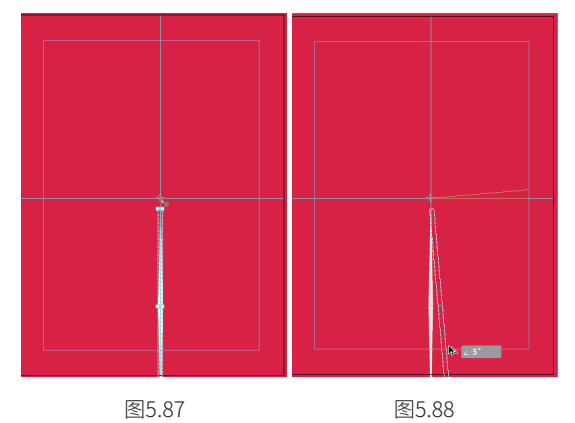

- 12 释放鼠标后,创建得到对象的副本,多次执行 "对象"→"再次变换"→"再次变换"命令, 以得到如图5.89所示的放射状线条效果。
- 近 选中前面制作的放射状图形,在"颜色"面板中 为其设置填充色,如图5.90所示,得到如图5.91 所示的效果。

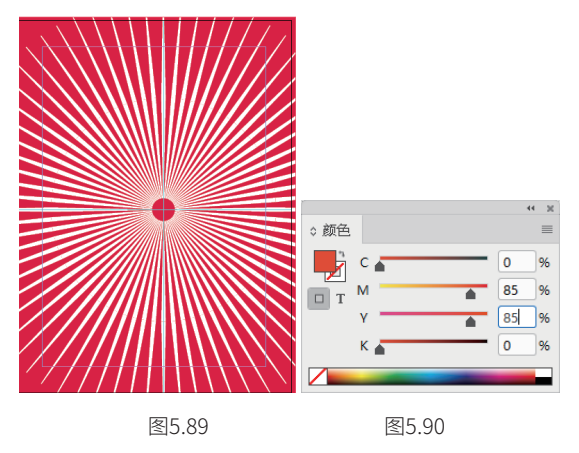

● 使用"选择"工具 ▶ 选中放射状图形以及右侧底部的紫红色图形,按快捷键Ctrl+Shift+[将其置于底层,得到如图5.92所示的效果。

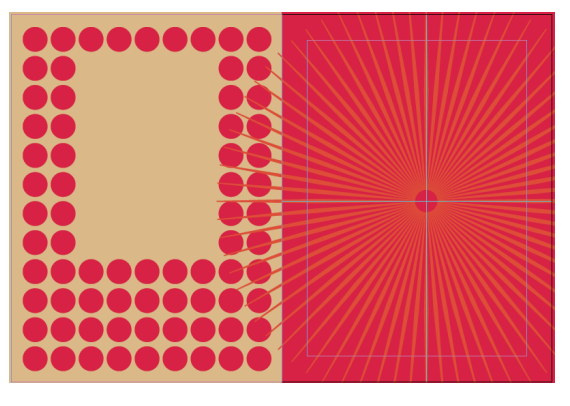

图5.91

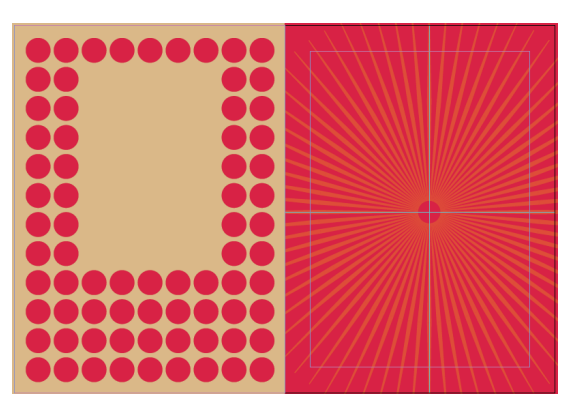

图5.92

17 在"图层"面板中,显示"素材"图层,得到如 图5.93所示的最终效果。

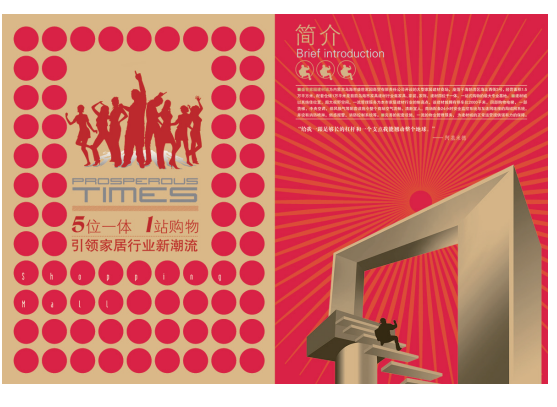

图5.93